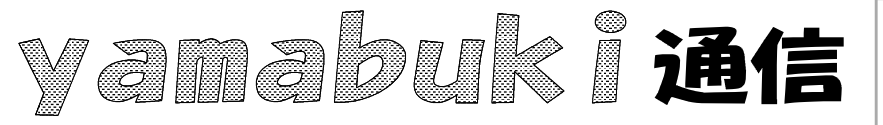

No.69 平成19年10月25日 情報教育アドバイザー 広田 さち子

yamabuki は、『小学校でのパソコン授業』の URL より パソコン室から 不定期 発行

## クイック起動

アプリケーションを起動するには、いくつかのやり方があります。

- 1 スタート すべてのプログラム から選んでクリック
- 2 デスクトップのアイコンをダブルクリック
- 3 マイコンピュータなどのファイルをダブルクリック
- 4 ファイルをアプリケーションのショートカットアイコンにドラッグして重ねる
- 5 クイック起動にあるアイコンをクリック

## などです。

この中で、「<u>クイック起動」</u>は、「<u>クイック起動ツールバー</u>」を使うものですが、これは何か、という と、画面の一番下にある「タスクバー」(スタートボタンのあるところ)の隣に並んでいるアイコン群

のことです。ここにあるアイコンをクリックすると、アプリケー ションを起動することができます。

これは、初期状態では表示されていないことが多いで す。表示するには、タスクバーの何もアイコンがないところ で右クリックして、ツールバー クイック起動と辿ってチェッ クを入れます。

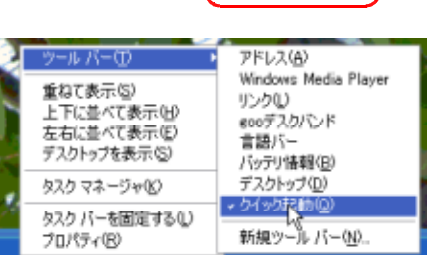

2 61

1 JA-1

初期状態では、ここにインターネット(Internet Explore)

や「デスクトップの表示」(上の絵でマウスの矢印が当たっている)などがあります。

「デスクトップの表示」をクリックすると、文字通りデスクトップが表示されます。つまり、今作業中のウィンドウが最小化されてタスクバーに格納されます。作業中のものはそのままにして、別のものを起動したいときに便利ですね。

インターネットをクリックすれば、いきなり Internet Explore の画面が表示されます。作業中 に、何かインターネットで調べたくなったとき、いちいち作業中の画面を最小化する必要がありま せん。

クイック起動ツールバーには、好みのアイコンを追加することもできます。やり方は簡単、デス クトップや、スタートメニューにあるアイコンをここにドラッグすればいいだけです。ここに格納して も、元のアイコンはそのまま残ります。

私はここに、「マイコンピュータ」と「電卓」を登録しています。

いらなくなったアイコンは、右クリックで「削除」を選ぶと、消すことができます。